## **Mover WiFi Configuration**

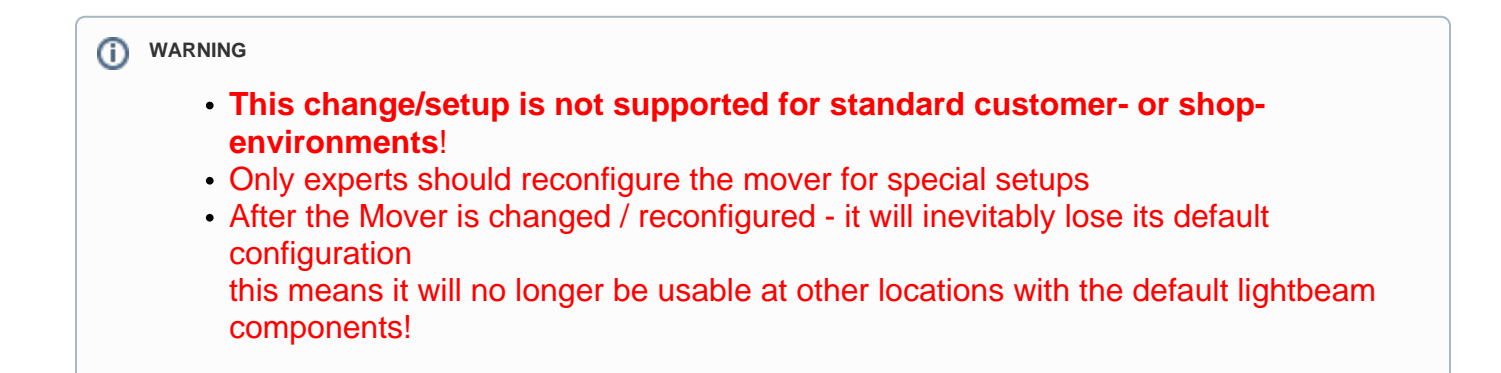

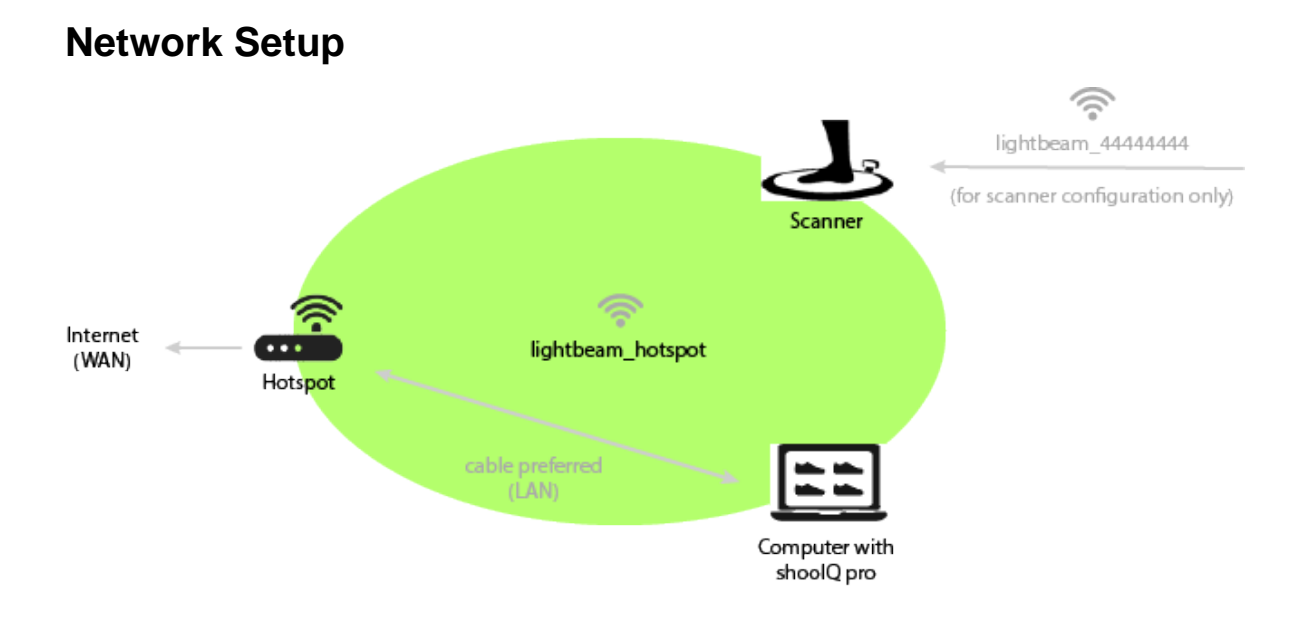

The scanner must be in the same local network as the computer with the shoolQ pro software. Therefore we provide a preconfigured Hotspot with the SSID **lightbeam\_hotspot** with the scanner. The mover (robot) of the scanner is also preconfigured onto this SSID. Therefore you must only connect the hotspot to the internet via cable with the **WAN** port of the device and your computer by ethernet cable to the **LAN** port of the hotspot (or by WiFi with the **lig htbeam\_hotspot**).

The scanner will be detected from the shoolQ software by UDP or by checking the last segment of the local network x.x.x.0 - x.x.x.255.

## **Change the Network**

In special setups like exhibitions or presentations you probably need to use an own WiFi network with internet connection. Please make sure afterwards, that you reset your configuration to the default.

## Scanner WiFi Setup

Please follow these steps to change the scanners WiFi network. The example is shown with a mobile device and can be done by any internet enabled device.

| Connect a device to the configuration WiFi of the scanner                                                                                                    |                                                       | Browser                                                                         |
|----------------------------------------------------------------------------------------------------|-------------------------------------------------------|---------------------------------------------------------------------------------|
| The scanner has a second wifi network for configuration purposes only.<br>It shows up with the SSID lightbeam_444444 where the number is<br>the serial of the scanner. Please click on this WiFi network. | The password of the configuration network is wireless | When you are conn<br>direct it to<br>http://lightbeam.co<br>alternativ unter IP |

| 09:20 🕫                                                                                                    | ul 🗢 🗩 | 09:21 <i>√</i>                               |          | ul 🗢 🔲    | 09:21 ৵      |
|----------------------------------------------------------------------------------------------------|--------|----------------------------------------------|----------|-----------|--------------|
| <b>〈</b> Einstellungen WLAN                                                                                                    |        | Passwort eingeben für "lightbeam_4103330971" |          |           | http://light |
| ANDERE NETZWERKE                                                                                                    |        | Abbrechen                                    | Passwort | Verbinden | Toptreffe    |
| Ovisit                                                                                                    | 🔒 🗢 🚺  |                                              |          |           | corpus.e     |
| DIRECT-EoC2620 Series                                                                                                    | 🔒 ᅙ 🚺  | Passwort                                     |          |           |              |
| Kikadu                                                                                                    | 🛾 🗢 i  | Du kannst auch auf<br>iPhone in die Nähe     |          |           |              |
| lightbeam_4103330971                                                                                                    | 🔒 🗢 i  | iPhone, iPad oder M<br>Kontakten aufgefüh    |          |           |              |
| MB                                                                                                    | a 🗟 i  |                                              |          |           |              |
| zero-wifi                                                                                                    | 🔒 훅 i  |                                              |          |           |              |
| ZORA 20G                                                                                                    | 🛾 🗢 i  |                                              |          |           |              |
| Anderes                                                                                                    |        |                                              |          |           |              |
|                                                                                                    |        |                                              |          |           |              |
| Auf Netze hinweisen Benachrichtigen >                                                                                                    |        |                                              |          |           |              |
| Bekannte Netzwerke werden automatisch verbunden.<br>Falls kein bekanntes Netzwerk vorhanden ist, wirst du<br>auf verfügbare Netze hingewiesen. |        |                                              |          |           | asc          |
|                                                                                                    |        |                                              |          |           | 令            |
| Autom. mit Hotspot verbinden Hinweisen >                                                                                                    |        |                                              |          |           | 100          |
| Erlaube diesem Gerät, automatisch persönliche Hotspots<br>in der Nähe zu erkennen, wenn kein WLAN-Netzwerk                                     |        |                                              |          |           | 123          |
| verfügbar ist.                                                                                                    |        |                                              |          | e         |              |
|                                                                                                    |        | -                                            |          |           |              |

## **Computer Network**

Please make sure, that your computer is connected via LAN cable or WiFi to the same network like the scanner.